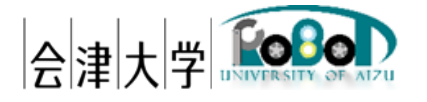

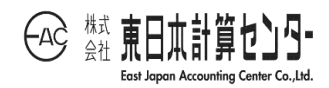

# インストールマニュアル

## RDRMapManager

発行日 2024 年 3 月 31 日

公立大学法人会津大学

株式会社東日本計算センター

## 目次

| 本書  | について                                       | .1                                                                                  |
|-----|--------------------------------------------|-------------------------------------------------------------------------------------|
| イン  | ストール環境                                     | .1                                                                                  |
| 導入  |                                            | .2                                                                                  |
| .1. | ·<br>準備                                    | .2                                                                                  |
| .2. | MongoDB                                    | .3                                                                                  |
| .3. | PostgreSQL                                 | .5                                                                                  |
| .4. | ライブラリのインストール                               | .9                                                                                  |
|     | 本書<br>イン<br>導入<br>.1.<br>.2.<br>.3.<br>.4. | 本書について<br>インストール環境<br>導入<br>1. 準備<br>2. MongoDB<br>3. PostgreSQL<br>4. ライブラリのインストール |

#### 1. 本書について

本書は RDRMapManager の動作環境の構築手順を記載します。本システムの操作に 関しては「ユーザーズマニュアル\_RDRMapManager」を参照してください。

#### 2. インストール環境

本システムの動作環境を記載します。

依存ライブラリバージョンは本システム検証時点となります。

| 環境         |                             | バージョン     | 補足 |
|------------|-----------------------------|-----------|----|
| OS         | Ubuntu                      | 20.04 LTS | -  |
| CPU        | Intel(R) Core(TM) i7-10510U | -         | -  |
|            | CPU @ 1.80GHz 2.30 GHz      |           |    |
| GPU        | -                           | -         | -  |
| メモリ        | 16GB 以上                     | -         | -  |
| ストレージ(SSD) | 512GB 以上                    | -         | -  |
| 開発言語       | Python                      | 3.8 系     | -  |
| ミドルウェア     | MongoDB                     | 4.4 系     | -  |
|            | PostgreSQL                  | 14 系      | -  |
| 依存ライブラリ    | mpmath                      | 1.2.1     | -  |
|            | numpy                       | 1.22.4    | -  |
|            | opencv-python               | 4.5.2.54  | -  |
|            | paho-mqtt                   | 1.6.1     | -  |
|            | psycopg2                    | 2.9.3     | -  |
|            | pymongo                     | 4.1.1     | -  |
|            | scipy                       | 1.5.2     | -  |
|            | sympy                       | 1.11.1    | -  |

表 2-1 動作環境一覧

#### 3. 導入

各種ライブラリ等を導入します。導入するライブラリは本システムの環境構築時点とな ります。ライブラリによっては最新版もしくは任意の世代までの公開となっている場合が あります。その際は最新版を導入してください。

3.1. 準備

(1) パッケージを更新します。

\$ sudo apt update

(2) Python の仮想環境機能である venv モジュールをインストールします。

\$ sudo apt-get install python3-venv

(3) RDRMapManager を任意の場所に配置し、ディレクトリ内に仮想環境を作成します。

\$ cd /\*\*\*/\*\*\*/RDRMapManager
\$ python3 -m venv venv

\$ ls -l

#### 3.2. MongoDB<sup>1</sup>

(1) 公式鍵をインポートします。

\$ wget -qO - https://www.mongodb.org/static/pgp/server-4.4.asc | sudo apt-key add -

(2) MongoDBのlistファイルを作成します。

\$ echo "deb https://repo.mongodb.org/apt/ubuntu bionic/mongodb-org/4.4 multiverse" | sudo tee /etc/apt/sources.list.d/mongodb-org-4.4.list

(3) パッケージを更新します。

\$ sudo apt update

(4) インストールをします。本書では 4.4.15 を例にします。

\$ sudo apt install mongodb-org=4.4.15 mongodb-org-server=4.4.15 mongodb-orgshell=4.4.15 mongodb-org-mongos=4.4.15 mongodb-org-tools=4.4.15

バージョンアップデートせずに固定したい場合は、以下を実行します。

\$ echo "mongodb-org hold" | sudo dpkg --set-selections

\$ echo "mongodb-org-server hold" | sudo dpkg --set-selections

\$ echo "mongodb-org-shell hold" | sudo dpkg --set-selections

\$ echo "mongodb-org-mongos hold" | sudo dpkg --set-selections

\$ echo "mongodb-org-tools hold" | sudo dpkg --set-selections

(5) サービスを起動します。

\$ sudo service mongod start

<sup>&</sup>lt;sup>1</sup> <u>https://docs.mongodb.com/manual/tutorial/install-mongodb-on-ubuntu/</u>

(6) サービスの自動起動を有効化します。

\$ sudo systemctl enable mongod.service

(7) MongoDB シェルを起動します。以下のようなメッセージが表示されれば、インストー ル完了です。

| \$ mongo                                                                  |     |
|---------------------------------------------------------------------------|-----|
| MongoDB shell version v4.4.15                                             |     |
| connecting                                                                | to: |
| mongodb://127.0.0.1:27017/?compressors=disabled&gssapiServiceName=mongodb |     |
| :                                                                         |     |
| MongoDB server version: 4.4.15                                            |     |
| :                                                                         |     |
|                                                                           |     |

※:設定ファイルについては、本書では触れませんので、ユーザー様で適切に設定してください。

#### 3.3. PostgreSQL<sup>2</sup>

- インストール
  - (1) PostgreSQL 公式の apt リポジトリを/etc/apt/sources.list.d/pgdg.list に追加します。

\$ sudo sh -c 'echo "deb http://apt.postgresql.org/pub/repos/apt/ focal-pgdg main" >>
/etc/apt/sources.list.d/pgdg.list'

(2) 公式鍵をインポートします。

\$ wget --quiet -O - https://www.postgresql.org/media/keys/ACCC4CF8.asc | sudo apt-key
add -

(3) パッケージを更新します。

\$ sudo apt update

(4) インストールをします。

\$ sudo apt -y install postgresql-14

```
(5) サービスの自動起動を有効化します。
```

\$ sudo systemctl enable postgresql

(6) サービスを起動します。

\$ sudo systemctl start postgresql

(7) PostgreSQL シェルを起動します。以下のようなメッセージが表示されればインストー ル完了です。¥q で切断してください。

\$ sudo -u postgres psql psql (14.4 (Ubuntu 14.4-1.pgdg20.04+1)、サーバー 10.21 (Ubuntu 10.21-1.pgdg20.04+1)) "help"でヘルプを表示します。 postgres=#¥q

※:設定ファイルについては、本書では触れませんので、ユーザー様で適切に設定してください。

<sup>&</sup>lt;sup>2</sup> https://www.postgresql.org/download/linux/ubuntu/

- DB/テーブル作成と設定
  - postgres ユーザー(OS ユーザー)のパスワードを設定します。すでに設定済みでしたら、 次にお進みください。

\$ sudo passwd postgres 新しい UNIX パスワードを入力してください: 新しい UNIX パスワードを再入力してください:

(2) postgres ユーザー(PostgreSQL ユーザー)のパスワードを設定します。

\$ su - postgres postgres@pcname:~\$ psql psql (14.4 (Ubuntu 14.4-1.pgdg20.04+1)、サーバー 10.21 (Ubuntu 10.21-1.pgdg20.04+1)) "help"でヘルプを表示します。 postgres=# ALTER ROLE postgres WITH PASSWORD '(パスワード)';

 (3) DB の作成ならびにロール(ユーザー)の作成をします。本書では説明の便宜上、DB は rdr\_db と命名します。

| \$ su - postgres                                           |
|------------------------------------------------------------|
| <pre>\$ postgres@pcname:~\$ createdb rdr_db</pre>          |
| <pre>\$ postgres@pcname:~\$ psql rdr_db</pre>              |
| rdr_db=# CREATE ROLE (ロール名) WITH LOGIN PASSWORD '(パスワード)'; |

作成されたことを確認します。確認後、ログアウトします。

```
rdr_db=# ¥I
名前 | 所有者 | エンコーディング | 照合順序 | Ctype(変換演算子) | アクセス
権限
-------
postgres | postgres | UTF8 | ja_JP.UTF-8 | ja_JP.UTF-8 |
rdr_db | postgres | UTF8 | ja_JP.UTF-8 | ja_JP.UTF-8 |
rdr_db=# ¥q
postgres@pcname:~$ exit
```

(4) DB のオーナーを(3)で作成したユーザーに変更します。

| \$ sudo -u postgres psql                            |
|-----------------------------------------------------|
| postgres=# ALTER DATABASE "rdr_db" OWNER TO (ロール名); |
| ALTER DATABASE                                      |
| postgres=#                                          |

- (5) (3)の方法でデータベース一覧を表示し、所有者が(4)で指定したロール名であることが確認できます。
- (6) DB にデータを格納するテーブルを作成するために、rdr\_db に切り替えます。

postgres=#¥crdr\_db データベース "rdr\_db" にユーザー "postgres" として接続しました。 rdr\_db=#

(7) テーブル env\_map\_tbl を作成します。すべてワンラインで記述しますが、本書では説明の便宜上データ毎に改行表示します。

CREATE TABLE IF NOT EXISTS public.env\_map\_tbl

(

robot\_id character varying(255) COLLATE pg\_catalog."default" NOT NULL, type character varying(255) COLLATE pg\_catalog."default" NOT NULL, space character varying(255) COLLATE pg\_catalog."default" NOT NULL, "time" timestamp(6) without time zone NOT NULL, revision character varying(255) COLLATE pg\_catalog."default" NOT NULL, path character varying(255) COLLATE pg\_catalog."default" NOT NULL, location character varying(255) COLLATE pg\_catalog."default" NOT NULL, lat numeric(9.6). lon numeric(9,6), azimuth numeric(9,6), resolution numeric(9,6) NOT NULL, width integer NOT NULL, height integer NOT NULL, origin\_x numeric(9,6) NOT NULL, origin\_y numeric(9,6) NOT NULL, orientation\_x numeric(9,6) NOT NULL, orientation\_y numeric(9,6) NOT NULL,

orientation\_z numeric(9,6) NOT NULL,

orientation\_w numeric(9,6) NOT NULL,

static\_layer\_revision character varying(255) COLLATE pg\_catalog."default" NOT NULL, semi\_static\_layer\_revision character varying(255) COLLATE pg\_catalog."default" NOT NULL, exclusion\_zone\_layer\_revision character varying(255) COLLATE pg\_catalog."default" NOT NULL, layout\_object\_id character varying(255) COLLATE pg\_catalog."default" NOT NULL, origin\_z numeric(9,6), CONSTRAINT env\_map\_tbl\_pkey PRIMARY KEY (revision) ) WITH (OIDS = FALSE) TABLESPACE pg\_default; ALTER TABLE IF EXISTS public.env\_map\_tbl

OWNER to \$ROLL\_NAME;

(8) 作成したテーブルのオーナーを変更します。

rdr\_db=# ALTER TABLE public.env\_map\_tbl OWNER to (ロール名);

(9) オーナーが変更されたことを確認し、ログアウトします。

| rdr_db=# ¥dt                      |
|-----------------------------------|
| リレーション一覧                          |
| スキーマ   名前   型   所有者               |
|                                   |
| public  env_map_tbl  テーブル  (ロール名) |
|                                   |
| rdr_db=# ¥q                       |
| postgres@pcname:~\$ exit          |

作成されたこと、指定した所有者であることを確認します。確認後、ログアウトします。

#### 3.4. ライブラリのインストール

(1) 仮想環境を起動し、RDRMapManager に必要なライブラリをインストールします。

\$ cd /\*\*\*/RDRMapManager

\$ source venv/bin/activate

(venv)\$ pip install -r requirements.txt

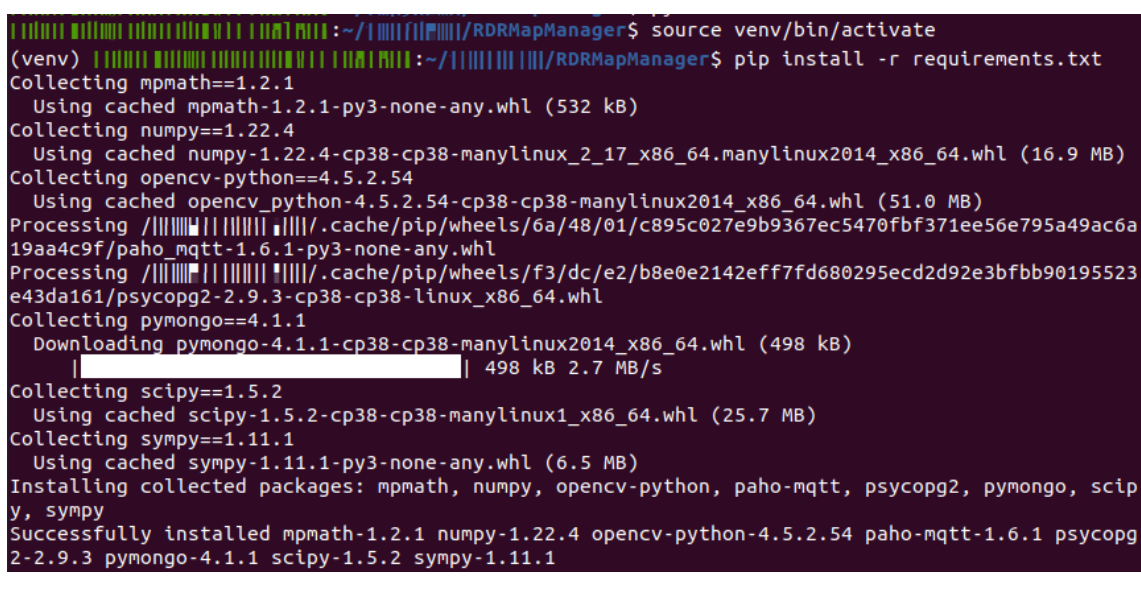

図 3-1. ライブラリインストール

```
(2) 正常にライブラリがインストールされたか確認します。
```

\$ pip list

| (venv)   <b>         </b><br>Package | Version  | ~//RDRMapManager\$ | pip list |
|--------------------------------------|----------|--------------------|----------|
| mpmath                               | 1.2.1    |                    |          |
| numpy                                | 1.22.4   |                    |          |
| opency-python                        | 4.5.2.54 |                    |          |
| paho-mqtt                            | 1.6.1    |                    |          |
| pip                                  | 20.0.2   |                    |          |
| pkg-resources                        | 0.0.0    |                    |          |
| psycopg2                             | 2.9.3    |                    |          |
| pymongo                              | 4.1.1    |                    |          |
| scipy                                | 1.5.2    |                    |          |
| setuptools                           | 44.0.0   |                    |          |
| SVMDV                                | 1.11.1   |                    |          |

図 3-2. pip list ライブラリ確認

### 著作権

本文書の著作権は公立大学法人 会津大学に帰属します。